## [e-Library 모바일 안내]

www.go-elibrary.co.kr

1. 모바일 기기의 **인터넷** 어플을 실행 합니다.

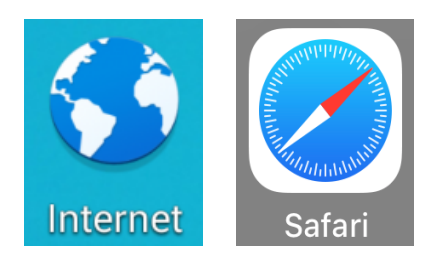

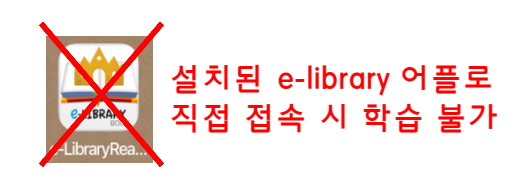

- 2. 주소창에 www.go-elibrary.co.kr 입력 후 접속 합니다.
- 3. 메뉴(☰) 클릭 후 로그인 및 학습하기 등 이용 가능 합니다.

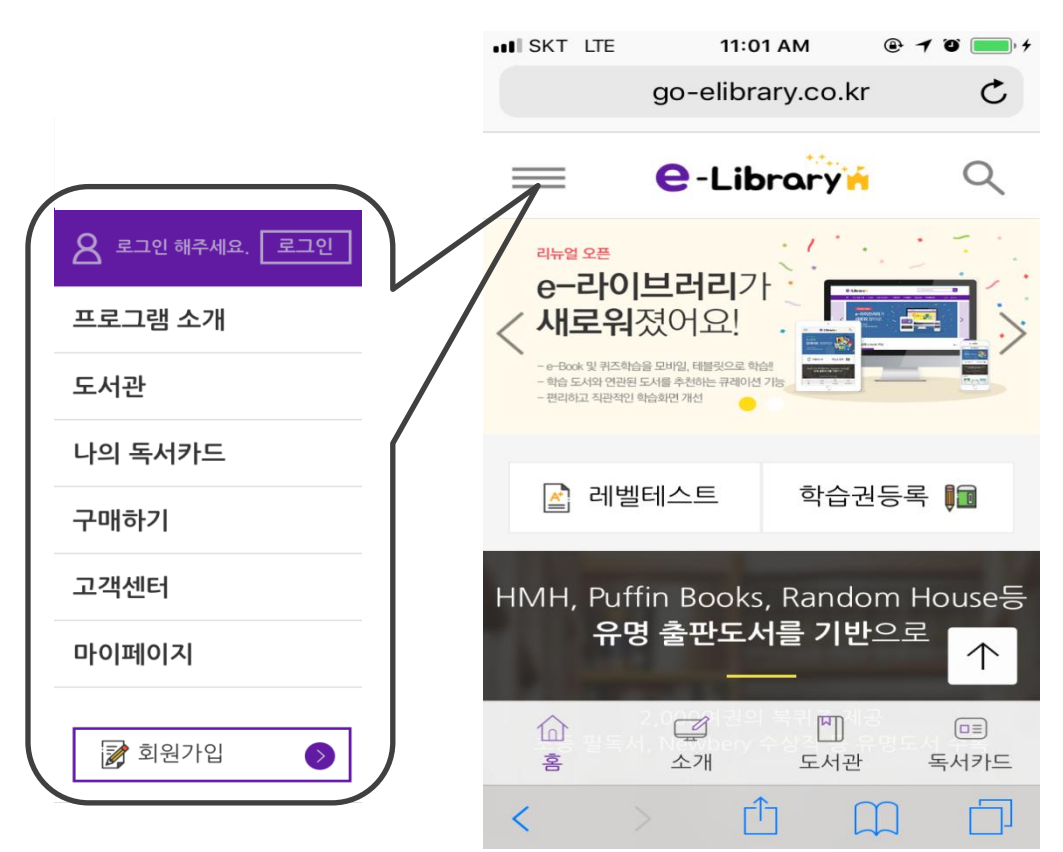

## [e-Library 모바일 안내]

www.go-elibrary.co.kr

## 1. App 다운로드를 위하여 **스토어**에 접속 합니다.

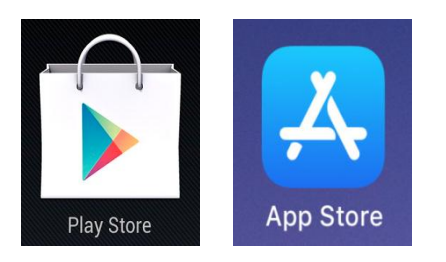

2. eLibraryReader 앱을 설치 합니다.

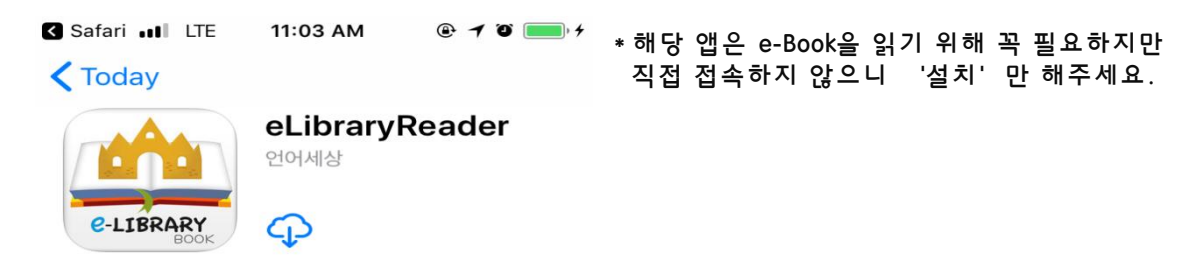

3. 모바일 기기의 인터넷 어플을 실행하여 접속 후 학습 합니다.

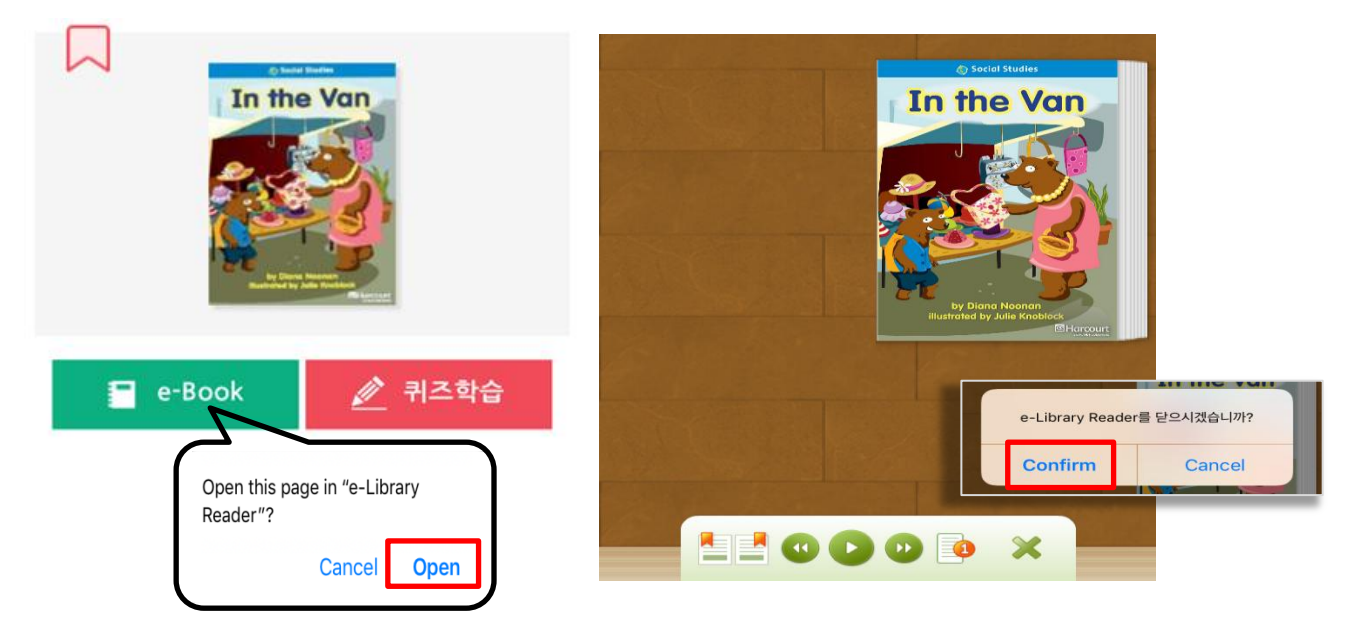

•e-Book 학습 시 설치한 어플 '열기' 클릭 후 도서를 읽습니다. •읽기 완료 후 닫기 '확인' 을 클릭하면 다시 인터넷 이라이브러리 페이지로 돌아옵니다. •퀴즈(Quiz)학습은 인터넷 페이지에서 새창이 열리며 진행 됩니다.